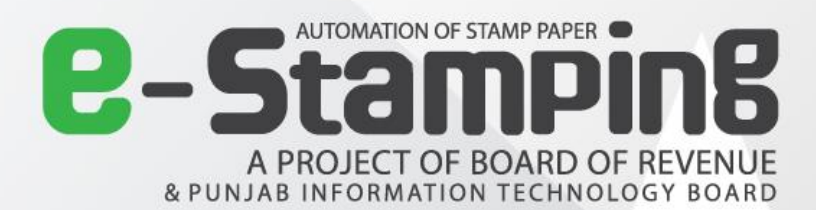

# **BOR Portal** User Guide (Administrator)

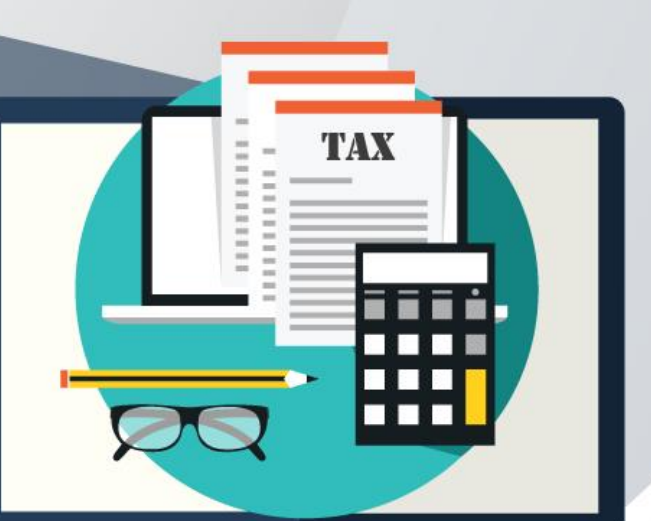

بورد آف ريونيو | پنجاب انفارميشن ٹيکنالوجي بورڈ |حکومت پنجاب

Punjab Information Technology Board

## **Table of Contents**

| Ρι | ırp | ose                                                     | 2  |
|----|-----|---------------------------------------------------------|----|
| BC | DR  | Portal                                                  | 2  |
| 1  |     | Login Screen                                            | 2  |
| 2  |     | Welcome Page                                            | 3  |
| 3  |     | Reports                                                 | 4  |
|    | 3.3 | 1 Stamp Paper Issuance Report                           | 4  |
|    | 3.2 | 2 Stamp Verification Charts/Reports                     | 5  |
|    | a)  | Division Wise Summary                                   | 5  |
|    | b)  | District Wise Summary                                   | 6  |
|    | 3.3 | 3 Stamp Cancellation & Un-Verification Report           | 7  |
|    | 3.4 | 4 Division Wise Summary Report                          | 7  |
|    | 3.  | 5 Deed Wise Stamp Report                                | 8  |
|    | 3.0 | 6 Bank Branch Summary Report                            | 9  |
|    | 3.  | 7 Bank Stamp Issuance Report 1                          | 0  |
|    | a)  | Bank Stamp Issuance Report1                             | 10 |
|    | b)  | Branch Stamp Issuance Report/Bank Stamp Reprint Report1 | 1  |
|    | 3.8 | 8 Account Head Wise Stamp Report1                       | 2  |
| 4  |     | Cancel Stamp Registry                                   | .3 |
| 5  |     | Un-Verify Stamp Registry1                               | 4  |
| 6  |     | User Activity Log1                                      | 15 |

#### Purpose

The purpose of this document is to guide BOR admin, Finance admin and e-Stamping team, who has the rights to access application reports, cancellation and un-verification of registered stamp papers. This user manual will help stepwise to how to generate reports and other features of this portal.

#### Following are three roles for BOR reports access:

#### a) BOR Admin

BOR admin have full access of reports and the cancellation or un-verification of registered document.

#### b) Finance Admin

Finance admin have full access of all reports of BOR portal.

#### c) e-Stamping Team

e-Stamping team can only view "Stamp Issuance Summary Report".

#### **BOR Portal**

#### 1 Login Screen

At first step, authorized users will login to this system through a link provided by administrator. Login screen will appear as shown below:

| B-Stamping<br>A PROJECT OF BOARD OF REVEN<br>& PUNJAB INFORMATION TECHNOLOGY BOAR | )<br>JE<br>IG                                                                                                    |                       |                                                                | Log In |
|-----------------------------------------------------------------------------------|----------------------------------------------------------------------------------------------------|-----------------------|----------------------------------------------------------------|--------|
|                                                                                   |                                                                                                    |                       |                                                                |        |
|                                                                                   | Log                                                                                                    | J In                  |                                                                |        |
|                                                                                   | Welcome to e-Stamping<br>Government of the Punjab believes on ensuring utmost transparency, public<br>adicitation and ease of use while transcating with the Government and has<br>decided to launch the system of Web / SMS based verification of high value<br>(Rs. 1000 and above) judicial and non-judicial Stamp Papers. The system has<br>forhalm ad 2A. Now it can be generated by the client or the user by itself by<br>providing few information on this web-based system. The stamp papers<br>urchased so can be verified either through the web or the SMS based<br>verification and general public can be saved from fraud based on fakes stamp<br>papers. High value Stamp Papers usually culminate in the offices of Sub-<br>papers. High value Stamp Papers usually culminate in the offices of Sub-<br>papers. High value Stamp Papers usually culminate in the offices of Sub-<br>papers and course of non-Judicial Stamp Papers and courts in case<br>of non-Judicial Stamp Papers. Therefore, designated offices on this end in addition<br>to SMS facility will also be provided Web based verification of Stamp Papers | User Name<br>Password | Use your account to log in.<br>estampBORAdmin 1<br>2<br>LOG IN |        |
|                                                                                   | through their login names protected by passwords. After the launch of the system only computer generated 32-A challan will be accepted by Bank of Punjab for deposition of stamp fee. For further information please contact support team.                                                                                                    |                       |                                                                |        |

Figure 1: Login

- 1. Enter User Name.
- 2. Enter Password.

Click on Log In button to enter into system.

#### 2 Welcome Page

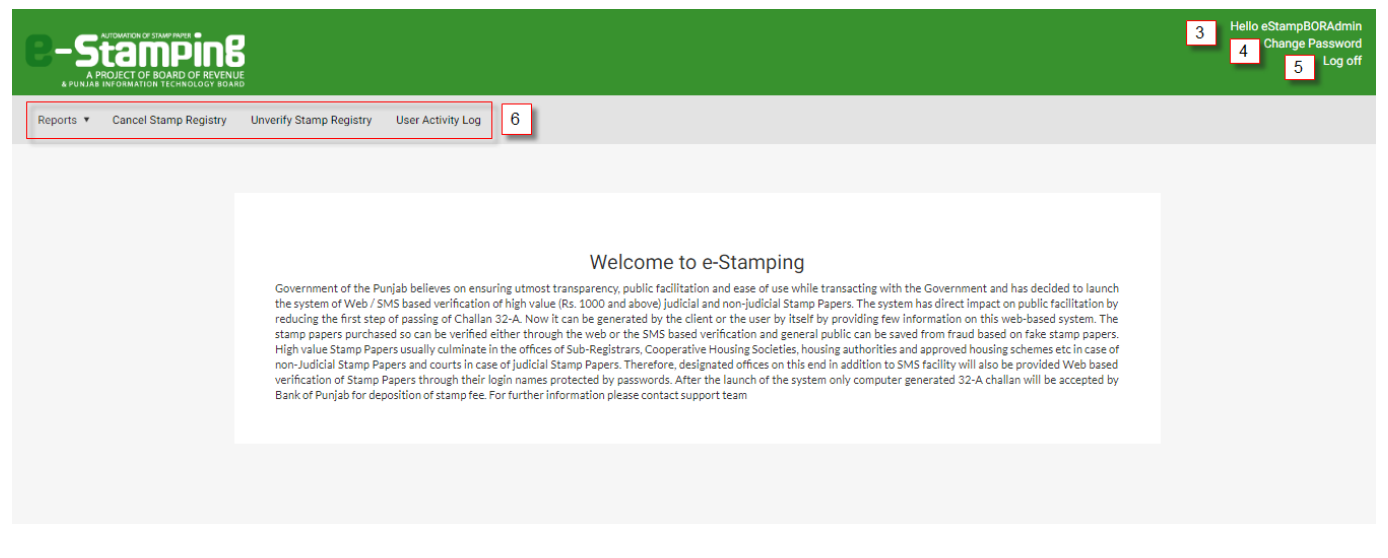

Figure 2: Welcome Page

- 3. After successfully login to system, Username will be displayed on top right corner.
- 4. If user wants to change the password, click on Change Password.
- 5. To signing out from the application, click on Log Off.
- 6. Four main features for BOR Admin user will be displayed on main screen:
  - a) Reports
  - b) Cancel Stamp Registry
  - c) Un-verify Stamp Registry
  - d) User Activity Log

#### **3 Reports**

Currently there are eight (08) type of reports for BOR portal. Following are:

- a) Stamp Issuance Summary Report
- b) Stamp Verification Charts/Reports
- c) Stamp Cancellation and Un-Verification Report
- d) Division Wise Summary Report
- e) Deed Wise Stamp Report
- f) Bank Branch Summary Report
- g) Bank Stamp Issuance Report
- h) Account Head Wise Stamp Report

#### 3.1 Stamp Paper Issuance Report

| 🖹 Stamp Paper Issua                                     | nce Report                                       |                              |
|---------------------------------------------------------|--------------------------------------------------|------------------------------|
| Start Date Ange<br>Start Date 1/31/2<br>End Date 1/31/2 | 2018  B Division Lahore Lahore District  9 GET f | REPORT  Export to PDF  10    |
|                                                         | STAMP ISSUANCE                                   | SUMMARY REPORT               |
|                                                         | Start Date End Date Division                     | District Report Generated By |
|                                                         | 1/31/2018 1/31/2018 Lahore                       | Lahore eStampBORAdmin        |
|                                                         | Total Challer Connected                          | 0000                         |
|                                                         | Total Challan Generated                          | 3000<br>P- 79 474 492        |
|                                                         | Total Challan (not evoired)                      | K5./9,4/1,193                |
|                                                         | Total Challan (not expired)                      | Rs 279 000                   |
|                                                         | Total Challan Paid                               | 2036                         |
|                                                         | Total CVT Reg and Comparison Fee Count           | 754                          |
|                                                         | Total e-Stamp Issued                             | 2182                         |
|                                                         | Judicial                                         | 328                          |
|                                                         | Non Judicial                                     | 1854                         |
|                                                         | Total Challan Paid Amount                        | Rs 65 243 834                |
|                                                         | Total Stamp Duty Amount                          | Rs.62.043.132                |
|                                                         | Total CVT Amount                                 | Rs.2,473,564                 |
|                                                         | Total Registration Fee Amount                    | Rs.189,798                   |
|                                                         | Total Deficient Stamp Duty Amount                | Rs.360,610                   |
|                                                         | Total Penalty Amount                             | Rs.20,906                    |
|                                                         | Total Comparison Fee Amount                      | Rs.155,824                   |
|                                                         | Total e-Stamp Verified                           | 638                          |
|                                                         | Total e-Stamp Cancelled                          | 10                           |
|                                                         | Total Refunded Transactions                      | 5                            |
|                                                         | Total Refunded Transactions Amount               | Rs.689,309                   |

Figure 3: Stamp Paper Issuance Report

- 7. Select Date Range i.e. start date and end date.
- 8. User can select **Division** and **District** (if required). If these fields are not selected than by default system will generate report for all divisions and districts.
- 9. Click on Get Report button.
- **10.** For PDF document click on **Export to PDF.**

#### 3.2 Stamp Verification Charts/Reports

#### a) Division Wise Summary

|                                                               |                                             | Stamp Verific                                                                  | cation Charts/Repo                                                     | rts                                    |        |  |  |
|---------------------------------------------------------------|---------------------------------------------|--------------------------------------------------------------------------------|------------------------------------------------------------------------|----------------------------------------|--------|--|--|
| amp V                                                         | Verification Chai                           | rts/Reports                                                                    |                                                                        |                                        |        |  |  |
| Select Ro<br>Division V<br>District W                         | leport Type<br>Wise Summary<br>Vise Summary | <ul> <li>Select Filters</li> <li>CONVEYANCE - 23(a)</li> <li>Lahore</li> </ul> | Apply Date Filters     Start Date     5/26/20     End Date     9/12/20 | 13<br>016 III 14<br>018 III GET REPORT |        |  |  |
| 70'<br>60'<br>50'<br>30'<br>% 20'<br>8 20'<br>10'<br>0'<br>0' | %<br>%<br>%<br>%                            | port to Excel<br>Division Wise Stamp Verif                                     | Lahore<br>Division                                                     | NCE - 23(a)                            |        |  |  |
| Start D                                                       | Date                                        | End Date                                                                       | C. C. C. C. C. C. C. C. C. C. C. C. C. C                               | Division                               |        |  |  |
|                                                               | 2016                                        | 9/12/2018                                                                      | l                                                                      | Lahore                                 | *<br>* |  |  |
| 5/26/2                                                        |                                             |                                                                                |                                                                        |                                        |        |  |  |
| 5/26/2                                                        | n                                           | No of e-Stamps Issued                                                          | No of e-Stamps Verified                                                | % of e-Stamps Verified                 |        |  |  |

Figure 4: Division Wise Summary

- **11.** For Division Wise Summary select **Division Wise Summary** option.
- **12.** User can select **Division and Deed** (if required). If these fields are not selected than by default system will generate report for all divisions and deeds.
- **13.** User can **Apply Date filters** (if required).
- 14. Click on Get Report button.

#### b) District Wise Summary

|                                             | Star                  | np vernication char             | is/ Reports             |                        |  |  |
|---------------------------------------------|-----------------------|---------------------------------|-------------------------|------------------------|--|--|
| tamp Verificatior                           | h Charts/Reports      |                                 |                         |                        |  |  |
| Select Report Type<br>Division Wise Summary | ▼ Select Filters      | □ Apply I                       | Date Filters 17         | 8                      |  |  |
| District Wise Summary                       | 15<br>16 Lahore       | KUE - 23(a)     GET REPORT      |                         |                        |  |  |
|                                             | Lahore                | T                               |                         | _                      |  |  |
| 70%                                         |                       |                                 |                         |                        |  |  |
| 60%                                         |                       |                                 |                         |                        |  |  |
| 60%                                         |                       |                                 |                         |                        |  |  |
| 00 50%                                      |                       |                                 |                         |                        |  |  |
| > 40%<br>Sd E                               |                       |                                 |                         |                        |  |  |
| o<br>N 30%                                  |                       |                                 |                         |                        |  |  |
| °5<br>⊗ 20%                                 |                       |                                 |                         |                        |  |  |
| 10%                                         |                       |                                 |                         |                        |  |  |
| 0%                                          |                       |                                 |                         |                        |  |  |
|                                             |                       | District                        |                         |                        |  |  |
|                                             |                       |                                 |                         |                        |  |  |
|                                             |                       |                                 |                         |                        |  |  |
| Export to PDF                               | Export to Excel       | - Stamp Varification Depart For | CONTREVANCE colo)       |                        |  |  |
|                                             | District Wis          | e stamp vernication report for  | CONVEINICE-23(a)        |                        |  |  |
| Start Date<br>5/26/2016                     | End Date<br>9/12/2018 | Division<br>Lahore              | Dist                    | rict ore               |  |  |
|                                             |                       |                                 |                         |                        |  |  |
| Division                                    | District              | No of e-Stamps Issued           | No of e-Stamps Verified | % of e-Stamps Verified |  |  |

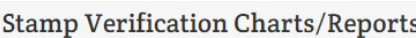

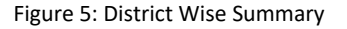

- **15.** For District Wise Summary select **District Wise Summary** option.
- **16.** User can select **Division**, **District and Deed** (if required). If these fields are not selected than by default system will generate report for all divisions, districts and deeds.
- 17. User can Apply Date filters (if required).
- 18. Click on Get Report button.

#### 3.3 Stamp Cancellation & Un-Verification Report

|                                                                                                    | Stamp Cancellation And Unverification Report    |                                   |            |    |  |  |  |  |  |
|----------------------------------------------------------------------------------------------------|-------------------------------------------------|-----------------------------------|------------|----|--|--|--|--|--|
| 🖹 Stamp Paper Reports                                                                                                   |                                                 |                                   |            |    |  |  |  |  |  |
| <ul> <li>Select Report Type</li> <li>Stamp Unverification Report</li> <li>Stamp Registry Cancellation Report</li> </ul> | Select Date 1 Start Date 8/13 Control Bate 8/13 | Range<br>3/2018 III<br>3/2018 III | GET REPORT | 21 |  |  |  |  |  |

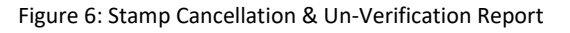

- **19.** According to the requirement user can select **Stamp Un-verification report** and **Stamp Registry Cancellation Report**.
- 20. Select Date Range i.e. start date and end date.
- 21. Click on Get Report button.

#### 3.4 Division Wise Summary Report

|                            |              | Division Wis            | se Summary R                 | eport                      |                  |                        |
|----------------------------|--------------|-------------------------|------------------------------|----------------------------|------------------|------------------------|
| 🖹 Summary Repor            | t            |                         |                              |                            |                  |                        |
| 🛗 Select Date Range        |              |                         |                              |                            |                  |                        |
| Start Date 1/1/201         | B            | Lahore                  | •                            |                            |                  |                        |
| End Date 1/31/20           | 18           | Lahore                  | •                            |                            |                  |                        |
| _                          |              |                         |                              | 24                         | GENERATE REPORT  |                        |
| 🗮 Selected Data            |              |                         |                              |                            |                  |                        |
| Export to PDF              |              |                         |                              |                            |                  |                        |
|                            |              | Division W              | ise Summary Repo             | ort                        |                  |                        |
| Start Date                 |              | End Date                |                              | Report Genera              | ted By           |                        |
| 1/1/2018                   |              | 31/1/2018               |                              | eStampBOR                  | Admin            |                        |
| Region                     | Challan Paid | e-Stamp Issued (NJ   J) | Challan Paid Amount<br>(Rs.) | Stamp Duty Amount<br>(Rs.) | CVT Amount (Rs.) | Reg Fee Amoun<br>(Rs.) |
| <ul> <li>Lahore</li> </ul> | 66,165       | 50,573 (44,299   6,274) | 1,381,521,383                | 1,359,876,936              | 18,646,460       | 1,299,260              |
| Grand Total                | 66,165       | 50,573 (44,299   6,274) | 1,381,521,383                | 1,359,876,936              | 18,646,460       | 1,299,260              |
|                            |              |                         |                              |                            |                  | ►.                     |
| H 4 1 F H                  |              |                         |                              |                            |                  | 1 - 2 of 2 items       |

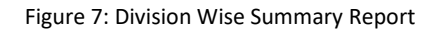

22. Select Date Range i.e. start date and end date.

- **23.** User can select **Division** and **District** (if required). If these fields are not selected than by default system will generate report for all divisions and districts.
- 24. Click on Generate Report button.

#### **Deed Wise Stamp Report** Stamp Report **[]] =** 25 Start Date 9/12/2018 9/12/2018 End Date 26 Division Lahore Lahore District ۳ 27 Tehsil City CONVEYANCE - 23(a) Deed Name 28 I Selected Data Export to PDF Export to Excel **Deed Wise Stamp Report** Division District Tehsil Deed Start Date End Date ort Ge Lahore 6,981,172 217 9/12/2018 9/12/2018 Lahore City CONVEYANCE - 23(a) bilalkh.BORadmin Sr No. Divison District Tehsi Deed Challan Count Amount Paid (Rs.) Lahore Lahore City CONVEYANCE - 23(a) 217 6,981,172 1

#### 3.5 Deed Wise Stamp Report

Figure 8: Deed Wise Stamp Report

- 25. Select Date Range i.e. start date and end date.
- **26.** User can select **Division** and **District** (if required). If these fields are not selected than by default system will generate report for all divisions and districts.
- 27. Select **Tehsil** and **Deed Name** (if required). If these fields are not selected than by default system will generate report for all tehsils and deed names.
- 28. Click on Generate Report button.

#### 3.6 Bank Branch Summary Report

|    |                   |                          |                             | Bank Bi                           | ranch Summa                     | ry Repo                  | rt                                          |                                                 |                                 |                                           |   |
|----|-------------------|--------------------------|-----------------------------|-----------------------------------|---------------------------------|--------------------------|---------------------------------------------|-------------------------------------------------|---------------------------------|-------------------------------------------|---|
| Ŀ  | Bank Branc        | h Summary H              | Report                      |                                   |                                 |                          |                                             |                                                 |                                 |                                           |   |
|    | 🛗 Select Date     | e Range                  |                             |                                   |                                 |                          |                                             |                                                 |                                 |                                           |   |
| 29 | Start Date        | 1/1/2018                 |                             | 30 Lahore                         | •                               |                          |                                             |                                                 |                                 |                                           |   |
|    |                   |                          |                             | G                                 | ET REPORT 31                    |                          |                                             |                                                 |                                 |                                           |   |
|    | E Selecte         | d Data                   |                             |                                   |                                 |                          |                                             |                                                 |                                 |                                           |   |
|    | 🛛 Export to       | o PDF 🔀 Expo             | rt to Excel                 |                                   |                                 |                          |                                             |                                                 |                                 |                                           |   |
|    |                   |                          |                             | Bank                              | Branch Summar                   | y Report                 |                                             |                                                 |                                 |                                           |   |
|    | Start Date        |                          | End                         | Date                              | District                        |                          |                                             | Division                                        |                                 |                                           |   |
|    | 1/1/2018 1/31/201 |                          |                             | 1/2018                            | Lahore                          |                          |                                             | Lahore                                          |                                 |                                           | ÷ |
|    | Branch            | Total<br>Challan<br>Paid | Total e-<br>Stamp<br>Issued | Total Challan paid<br>Amount(Rs.) | Total Stamp Duty<br>Amount(Rs.) | Total CVT<br>Amount(Rs.) | Total<br>Registration<br>Fee<br>Amount(Rs.) | Total<br>Deficient<br>Stamp Duty<br>Amount(Rs.) | Total<br>Penalty<br>Amount(Rs.) | Total<br>Comparison<br>Fee<br>Amount(Rs.) |   |
|    | Grand Total       | 66165                    | 50573                       | 1,381,521,383                     | 1,342,005,745                   | 18,646,460               | 1,299,260                                   | 17,140,395                                      | 730,796                         | 1,698,727                                 | * |

Figure 9: Bank Branch Summary Report

- 29. Select Date Range i.e. select start and end date.
- **30.** User can select **Division** and **District** (if required). If these fields are not selected than by default system will generate report for all divisions and districts.
- **31.** Click on **Get Report** button.

#### 3.7 Bank Stamp Issuance Report

#### a) Bank Stamp Issuance Report

|     |                                                                                                    |                                                   |                                   | Reports                                                            | S                     |    |                 |  |
|-----|----------------------------------------------------------------------------------------------------|---------------------------------------------------|-----------------------------------|--------------------------------------------------------------------|-----------------------|----|-----------------|--|
| È I | Bank Stamp Issuanc                                                                                         | e Report                                          |                                   |                                                                    |                       |    |                 |  |
| 3   | Select Report Type<br>Bank Stamp Issuance Repor<br>Branch Stamp Issuance Rep<br>Brank Stamp Reprint Report | Select Date<br>t Start Date<br>ort 33<br>End Date | te Range<br>1/1/2018<br>1/31/2018 | (H)<br>(H)<br>(H)<br>(H)<br>(H)<br>(H)<br>(H)<br>(H)<br>(H)<br>(H) | Bank/Branch Selection | 35 |                 |  |
|     | i <b>≣</b> Selected Data                                                                                   | 1                                                 |                                   |                                                                    |                       |    |                 |  |
|     | 🕒 Export to PDF                                                                                            | ∄ Export to Excel                                 | Bank S                            | itamp Issuar                                                       | nce Report            |    |                 |  |
|     | Start Date<br>1/1/2018                                                                                     | End Date<br>1/31/2018                             | Bank Name                         |                                                                    | Total Stamp Amount    | :  | 4,510,913,223 🗘 |  |
|     | L                                                                                                    |                                                   |                                   |                                                                    |                       |    |                 |  |

Figure 10: Bank Stamp Issuance Report

- 32. Select Report Type Bank Stamp Issuance Report.
- 33. Select Date Range i.e. start date and end date.
- 34. Select Bank Name.
- **35.** Click on **Get Report** button.

#### b) Branch Stamp Issuance Report/Bank Stamp Reprint Report

|                                  |                                                                                            |                                                                                   |           | Reports    | 1         |                                   |                  |                             |                |        |
|----------------------------------|--------------------------------------------------------------------------------------------|-----------------------------------------------------------------------------------|-----------|------------|-----------|-----------------------------------|------------------|-----------------------------|----------------|--------|
| 🖹 Bank                           | Stamp Issuance Re                                                                          | port                                                                              |           |            |           |                                   |                  |                             |                |        |
| 36<br>Bank 5<br>Branch<br>Bank 5 | tt Report Type<br>Stamp Issuance Report<br>h Stamp Issuance Report<br>Stamp Reprint Report | <ul> <li>Select Date</li> <li>Start Date</li> <li>37</li> <li>End Date</li> </ul> | 1/1/2018  |            | 38 E      | Bank/Branch Sel<br>Bank of Punjab | ection<br>•<br>• | Lahore<br>Lahore<br>GET REF | ▼<br>▼<br>PORT | 40     |
|                                  | Selected Data                                                                              |                                                                                   |           |            |           |                                   |                  |                             |                |        |
| ß                                | ) Export to PDF 🛛 🖹 Exp                                                                    | oort to Excel                                                                     | Branch St | amp Issual | nce Repoi | -t                                |                  |                             |                |        |
| Star                             | rt Date End                                                                                | i Date                                                                            | Branch    |            |           | Total Stam                        | p Amount         |                             | 14 513         | 3169   |
|                                  |                                                                                            |                                                                                   |           |            |           |                                   |                  |                             | - 1,5 10       | ···· · |

Figure 11: Branch Stamp Issuance Report / Bank Stamp Reprint Report

- **36.** Select **Report Type** Branch Stamp Issuance Report or Bank Stamp Reprint Report.
- **37.** Select **Date Range** i.e. start date and end date.
- 38. Select Bank Name.
- **39.** Select bank **Branch Name**.
- **40.** User can select **Division** and **District** (if required). If these fields are not selected than by default system will generate report for all divisions and districts.
- 41. Click on Get Report button.

|             |           |               | Ac       | count Head V | Wise Stamp Repo   | rt                  |                            |
|-------------|-----------|---------------|----------|--------------|-------------------|---------------------|----------------------------|
| Stamp Re    | eport     |               |          |              |                   |                     |                            |
| Start Date  | [         | 17/01/2018    |          |              | End Date          | 10/02/2018          |                            |
| Division    | _         | Lahore        |          | •            | District          | Lahore              | •                          |
| Tehsil      | _         | Lahore Cantt  |          | •            | Duty Account Head | B02734              | •                          |
| -           |           |               |          |              |                   | 45 GENERATE         | REPORT                     |
| I≣ Selecte  | d Data    |               |          |              |                   |                     |                            |
| 🛛 Export to | PDF 🔀 Exp | port to Excel |          |              |                   |                     |                            |
|             |           |               |          | Account Head | Wise Stamp Report |                     |                            |
| Start Date  | End Date  | Division      | District | Tehsil       | Account Head      | Report Generated By | Total Amount Paid<br>(Rs.) |
| 17/1/2018   | 10/2/2018 | Lahore        | Lahore   | Lahore Cantt | B02734            | eStampBORAdmin      | 32,500                     |
| Sr No. Divi | son       | District      |          | Tehsil       | Account Head      | Amount P            | aid (Rs.)                  |
| 1 Lah       | ore       | Lahore        |          | Lahore Cantt | B02734            |                     | 32,500                     |
|             |           |               |          |              |                   |                     |                            |

#### 3.8 Account Head Wise Stamp Report

Figure 12: Account Head Wise Stamp Report

- **42.** Select **Date Range** i.e. start date and end date.
- **43.** User can select **Division** and **District** (if required). If these fields are not selected than by default system will generate report for all divisions and district.
- **44.** Select **Tehsil** and **Account Duty Head** (if required). If these fields are not selected than by default system will generate report for all tehsils and account duty heads.
- **45.** Click on **Generate Report** button.

### 4 Cancel Stamp Registry

|                                                                                                    |                |             | Cancel Sta           | mp Registry                                                      |                    |               |
|----------------------------------------------------------------------------------------------------|----------------|-------------|----------------------|------------------------------------------------------------------|--------------------|---------------|
| <b>Q</b> Search Verified Sta                                                                                               | mp             |             |                      |                                                                  |                    |               |
| 46<br>21D4E5EFDA689525                                                                                                    | Ø              | Q           | 47<br>SEARCH         |                                                                  |                    |               |
| Stamp Details                                                                                                    |                |             |                      |                                                                  |                    |               |
| Stamp Number:<br>21D4E5EFDA689525<br>Total Stamp Amount (Rs.):<br>1,200                                                    | :              |             | 5                    | 48<br>Stamp Status:<br>Stamp Delisted<br>Total Stamp Pages:<br>1 |                    |               |
| Challan Number                                                                                                    | Туре           | Branch Code | Payment<br>Reference | Payment Time                                                     | Stamp Amount (Rs.) | Refund Status |
| 2016872CDCB632DE                                                                                                    | Original       | 0715        | 123673               | 29/Sep/2016 12:46:02 PM                                          | 1,200              | -             |
| Cheed Details Stamp Paper Type:<br>Non-Judicial Amount For Duty(s) Calcut<br>1,200 Challan Amount Paid By:<br>Second Party | ulation (Rs.): |             | 1                    | <b>Deed Name:</b><br>AGREEMENT OR MEMORANDI                      | JM OF AN AGREEMEN  | T - 5(cc)     |
|                                                                                                    |                |             | Figure 13: Can       | cel Stamp Registry                                               |                    |               |

46. Enter unique 16 digits e-Stamp ID in search field.

**47.** Click on **Search** button.

**48.** After search, user can mark only delisted record as **Registry Cancelled**.

### 5 Un-Verify Stamp Registry

|                                                                                                    |                | I           | Unverify Sta         | amp Registry                                                    |                    |               |
|----------------------------------------------------------------------------------------------------|----------------|-------------|----------------------|-----------------------------------------------------------------|--------------------|---------------|
| <b>Q</b> Search Verified Sta                                                                                                    | amp            |             |                      |                                                                 |                    |               |
| <b>49</b><br>21D4E5EFDA689525                                                                                                    | Ð              | Q           | 50<br>SEARCH         |                                                                 |                    |               |
| Stamp Details                                                                                                    |                |             |                      |                                                                 |                    |               |
| Stamp Number:<br>21D4E5EFDA689525<br>Total Stamp Amount (Rs.)<br>1,200                                                                                                    | :              |             | St<br>St             | 51<br>Stamp Status:<br>Stamp Delisted<br>otal Stamp Pages:<br>1 |                    |               |
| Challan Number                                                                                                    | Туре           | Branch Code | Payment<br>Reference | Payment Time                                                    | Stamp Amount (Rs.) | Refund Status |
| 2016872CDCB632DE                                                                                                    | Original       | 0715        | 123673               | 29/Sep/2016 12:46:02 PM                                         | 1,200              | -             |
| <ul> <li>Control Details</li> <li>Stamp Paper Type:<br/>Non-Judicial</li> <li>Amount For Duty(s) Calcut<br/>1,200</li> <li>Challan Amount Paid By:<br/>Second Party</li> </ul> | ulation (Rs.): |             | D                    | eed Name:<br>AGREEMENT OR MEMORANDL                             | JM OF AN AGREEMEN  | T - 5(cc)     |
|                                                                                                    |                |             | Figure 14: Un-Ver    | rify Stamp Registry                                             |                    |               |

- 49. Enter unique 16 digits e-Stamp ID in search field.
- 50. Click on Search button.
- **51.** After search, user can mark only delisted record as **Registry Un-verified**.

### 6 User Activity Log

|                                                                                                    | BOR User                                                                                                    | Activity Log                                                                                                    |  |
|----------------------------------------------------------------------------------------------------|----------------------------------------------------------------------------------------------------|----------------------------------------------------------------------------------------------------|--|
| User Activity Log                                                                                                    |                                                                                                    |                                                                                                    |  |
| Select Date Range       Start Date       8/1/2018       End Date       8/16/2018                                                                                                    | User 53<br>eStampBORAdmin •<br>GET REPORT 54                                                                                                    |                                                                                                    |  |
| i≣ Selected Data                                                                                                    |                                                                                                    |                                                                                                    |  |
| Date Time                                                                                                    | Action                                                                                                    | Action Details Username                                                                                                    |  |
| Date Time<br>08/16/2018 03:48 PM                                                                                                    | Action<br>User Login                                                                                                    | Action Details Username<br>eStampBORAdmin                                                                                                    |  |
| Date Time           08/16/2018 03:48 PM           08/16/2018 03:40 PM                                                                                                    | Action<br>User Login<br>User Login                                                                                                    | Action Details Username<br>eStampBORAdmin<br>eStampBORAdmin                                                                                                    |  |
| Date Time           08/16/2018 03:48 PM           08/16/2018 03:40 PM           08/16/2018 12:03 PM                                                                                                    | Action<br>User Login<br>User Login<br>User Login                                                                                                    | Action Details Username<br>eStampBORAdmin<br>eStampBORAdmin<br>eStampBORAdmin                                                                                                    |  |
| Date Time           08/16/2018 03:48 PM           08/16/2018 03:40 PM           08/16/2018 12:03 PM           08/16/2018 12:55 AM                                                                                                    | Action User Login User Login User Login User Login User Login                                                                                                    | Action Details     Username       eStampBORAdmin       eStampBORAdmin       eStampBORAdmin       eStampBORAdmin       eStampBORAdmin                                                                                                    |  |
| Date Time           08/16/2018 03:48 PM           08/16/2018 03:40 PM           08/16/2018 12:03 PM           08/16/2018 11:55 AM           08/16/2018 11:18 AM                                                                                                    | Action User Login User Login User Login User Login User Login User Login                                                                                                    | Action Details     Username       eStampBORAdmin       eStampBORAdmin       eStampBORAdmin       eStampBORAdmin       eStampBORAdmin       eStampBORAdmin       eStampBORAdmin                                                                                                    |  |
| Date Time           08/16/2018 03:48 PM           08/16/2018 03:40 PM           08/16/2018 12:03 PM           08/16/2018 11:55 AM           08/16/2018 11:18 AM           08/13/2018 04:44 PM                                                                                                    | Action User Login User Login User Login User Login User Login User Login User Login User Login                                                                                                    | Action Details     Username       eStampBORAdmin       eStampBORAdmin       eStampBORAdmin       eStampBORAdmin       eStampBORAdmin       eStampBORAdmin       eStampBORAdmin       eStampBORAdmin       eStampBORAdmin       eStampBORAdmin       eStampBORAdmin       eStampBORAdmin                                                                                                    |  |
| Date Time           08/16/2018 03:48 PM           08/16/2018 03:40 PM           08/16/2018 12:03 PM           08/16/2018 11:55 AM           08/16/2018 11:18 AM           08/13/2018 04:44 PM           08/13/2018 03:52 PM                                                                                                    | Action User Login User Login User Login User Login User Login User Login User Login User Login User Login                                                                                                    | Action Details     Username       eStampBORAdmin       eStampBORAdmin       eStampBORAdmin       eStampBORAdmin       eStampBORAdmin       eStampBORAdmin       eStampBORAdmin       eStampBORAdmin       eStampBORAdmin       eStampBORAdmin       eStampBORAdmin       eStampBORAdmin       eStampBORAdmin       eStampBORAdmin                                                                                                    |  |
| Date Time           08/16/2018 03:48 PM           08/16/2018 03:40 PM           08/16/2018 12:03 PM           08/16/2018 11:55 AM           08/16/2018 11:18 AM           08/16/2018 03:52 PM           08/13/2018 03:52 PM           08/13/2018 03:34 PM                                                                                           | Action         User Login         User Login         User Login         User Login         User Login         User Login         User Login         User Login         User Login         User Login         User Login         User Login         User Login         User Login         User Login                                                          | Action Details     Username       eStampBORAdmin       eStampBORAdmin                                                                                                    |  |
| Date Time           08/16/2018 03:48 PM           08/16/2018 03:40 PM           08/16/2018 12:03 PM           08/16/2018 11:55 AM           08/16/2018 11:18 AM           08/13/2018 04:44 PM           08/13/2018 03:52 PM           08/13/2018 03:34 PM           08/13/2018 02:32 PM                                                             | Action         User Login         User Login                                       | Action Details     Username       eStampBORAdmin       eStampBORAdmin                                                                                      |  |
| Date Time           08/16/2018 03:48 PM           08/16/2018 03:40 PM           08/16/2018 12:03 PM           08/16/2018 11:55 AM           08/16/2018 11:18 AM           08/13/2018 04:44 PM           08/13/2018 03:52 PM           08/13/2018 03:32 PM           08/13/2018 02:32 PM           08/13/2018 02:32 PM           08/13/2018 02:32 PM | Action         User Login         User Login | Action Details       Username         eStampBORAdmin       eStampBORAdmin         eStampBORAdmin       eStampBORAdmin         eStampBORAdmin       eStampBORAdmin         eStampBORAdmin       eStampBORAdmin         eStampBORAdmin       eStampBORAdmin         eStampBORAdmin       eStampBORAdmin         eStampBORAdmin       eStampBORAdmin         eStampBORAdmin       eStampBORAdmin         eStampBORAdmin       eStampBORAdmin         eStampBORAdmin       eStampBORAdmin |  |

Figure 15: User Activity Log

- 52. Select Date Range i.e. start date and end date.
- 53. Select your specific User Name.
- 54. Click on Get Report button.